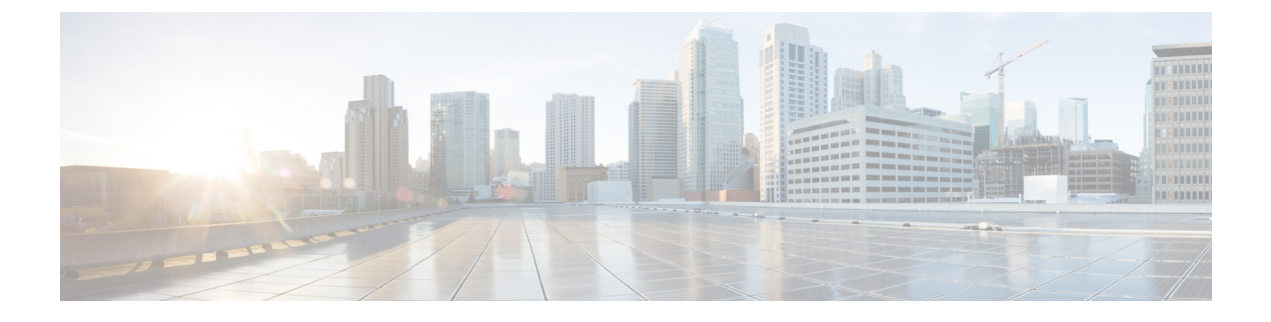

# **Configuring Remote LANs**

- Configuring Remote LANs (CLI), on page 1
- Configuring Remote LANs (GUI), on page 10

# **Configuring Remote LANs (CLI)**

# **Creating an RLAN Profile (CLI)**

#### **SUMMARY STEPS**

- 1. enable
- 2. configure terminal
- 3. ap remote-lan profile-name remote-lan-profile-name rlan-id
- 4. end

|        | Command or Action                                                        | Purpose                                                                                                    |
|--------|--------------------------------------------------------------------------|----------------------------------------------------------------------------------------------------|
| Step 1 | enable                                                                   | Enables privileged EXEC mode.                                                                                                    |
|        | Example:                                                                 | • Enter your password if prompted.                                                                                                    |
|        | Device> enable                                                           |                                                                                                    |
| Step 2 | configure terminal                                                       | Enters global configuration mode.                                                                                                    |
|        | Example:                                                                 |                                                                                                    |
|        | Device# configure terminal                                               |                                                                                                    |
| Step 3 | <b>ap remote-lan profile-name</b> <i>remote-lan-profile-name rlan-id</i> | Configures remote LAN profile and enters RLAN configuration mode.                                                                              |
|        | Example:                                                                 | • remote-lan-profile: The remote LAN profile name                                                                                              |
|        | Device(config)# ap remote-lan profile-name<br>rlan_profile_name 3        | <ul> <li>Range is from 1 to 32 alphanumeric characters.</li> <li><i>rlan-id</i>: The remote LAN identifier. Range is from 1 to 128.</li> </ul> |

|        | Command or Action                     | Purpose                                                                                                    |
|--------|---------------------------------------|----------------------------------------------------------------------------------------------------|
|        |                                       | <b>Note</b> You can create a maximum of 128 RLANs. You cannot use the <i>rlan-id</i> of an existing RLAN while creating another RLAN. |
|        |                                       | Both RLAN and WLAN profiles cannot have the same names. Similarly, RLAN and WLAN policy profile cannot have the same names.           |
| Step 4 | end                                   | Exits RLAN configuration mode and returns to privileged EXEC mode.                                                                    |
|        | Example:                              |                                                                                                    |
|        | Device(config-remote-lan)# <b>end</b> |                                                                                                    |

## **Configuring RLAN Profile Parameters (CLI)**

#### Before you begin

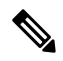

Note

The configurations in this section are not mandatory for an RLAN profile.

In case of central switching mode, you need to configure both central switching and central DHCP.

#### **SUMMARY STEPS**

- 2. configure terminal
- **3**. **ap remote-lan profile-name** *remote-lan-profile-name rlan-id*
- 4. client association limit *client-connections*
- 5. ip access-group web *IPv4-acl-name*
- 6. ipv6 traffic-filter web IPv6-acl-name
- 7. local-auth profile name
- 8. mac-filtering mac-filter-name
- 9. mdns-sd-interface {drop | gateway}
- **10.** security dot1x authentication-list *list-name*
- **11.** security web-auth authentication-list *list-name*
- 12. no shutdown
- 13. end

|        | Command or Action | Purpose                            |
|--------|-------------------|------------------------------------|
| Step 1 | enable            | Enables privileged EXEC mode.      |
|        | Example:          | • Enter your password if prompted. |
|        | Device> enable    |                                    |

|         | Command or Action                                                                       | Purpose                                                                   |
|---------|-----------------------------------------------------------------------------------------|---------------------------------------------------------------------------|
| Step 2  | configure terminal                                                                      | Enters global configuration mode.                                         |
|         | Example:                                                                                |                                                                           |
|         | Device# configure terminal                                                              |                                                                           |
| Step 3  | <b>ap remote-lan profile-name</b> <i>remote-lan-profile-name rlan-id</i>                | Configures remote LAN profile and enters RLAN configuration mode.         |
|         | Example:                                                                                |                                                                           |
|         | Device(config)# ap remote-lan profile-name<br>rlan_profile_name 3                       |                                                                           |
| Step 4  | client association limit client-connections                                             | Configures client connections per RLAN.                                   |
|         | Example:                                                                                | <i>client-connections</i> : The maximum client connections per            |
|         | <pre>Device(config-remote-lan)# client association limit 1</pre>                        | RLAN. Range is from 0 to 10000. 0 refers to unlimited client connections. |
| Step 5  | ip access-group web IPv4-acl-name                                                       | Configures RLAN IP configuration commands.                                |
|         | Example:                                                                                | <i>IPv4-acl-name</i> : The IPv4 ACL name or ID.                           |
|         | <pre>Device(config-remote-lan)# ip access-group web acl_name</pre>                      |                                                                           |
| Step 6  | ipv6 traffic-filter web IPv6-acl-name                                                   | Configures RLAN IP configuration commands.                                |
|         | Example:                                                                                | <i>IPv6-acl-name</i> : The IPv6 ACL name or ID.                           |
|         | <pre>Device(config-remote-lan)# ipv6 traffic-filter web ipv6-acl</pre>                  |                                                                           |
| Step 7  | local-auth profile name                                                                 | Sets EAP profile on an RLAN.                                              |
|         | Example:                                                                                |                                                                           |
|         | Device (config-remote-lan) # local-auth profile_name                                    |                                                                           |
| Step 8  | mac-filtering mac-filter-name                                                           | Sets MAC filtering support on an RLAN.                                    |
|         | Example:                                                                                |                                                                           |
|         | <pre>Device(config-remote-lan)# mac-filtering mac_filter</pre>                          |                                                                           |
| Step 9  | mdns-sd-interface {drop   gateway}                                                      | Enables MDNS gateway for the RLAN.                                        |
|         | Example:                                                                                |                                                                           |
|         | <pre>Device(config-remote-lan)# mdns-sd-interface gateway</pre>                         |                                                                           |
| Step 10 | security dot1x authentication-list list-name                                            | Configures 802.1X for an RLAN.                                            |
|         | Example:                                                                                |                                                                           |
|         | <pre>Device(config-remote-lan)# security dot1x authentication-list dot1_auth_list</pre> |                                                                           |
| Step 11 | security web-auth authentication-list <i>list-name</i>                                  | Configures web authentication for an RLAN.                                |
|         | Example:                                                                                |                                                                           |

|         | Command or Action                                                                         | Purpose                                                                                   |
|---------|-------------------------------------------------------------------------------------------|-------------------------------------------------------------------------------------------|
|         | <pre>Device(config-remote-lan)# security web-auth authentication-list web_auth_list</pre> | <b>Note</b> You can activate either web authentication or dot1x authentication at a time. |
| Step 12 | no shutdown                                                                               | Enables RLAN profile.                                                                     |
|         | <pre>Example: Device(config-remote-lan)# no shutdown</pre>                                |                                                                                           |
| Step 13 | end                                                                                       | Exits RLAN configuration mode and returns to privileged                                   |
|         | Example:                                                                                  | EXEC mode.                                                                                |
|         | <pre>Device(config-remote-lan) # end</pre>                                                |                                                                                           |

# Creating an RLAN Policy Profile (CLI)

#### **SUMMARY STEPS**

- 1. enable
- **2**. configure terminal
- **3.** ap remote-lan-policy policy-name profile name
- 4. end

|        | Command or Action                                                                 | Purpose                                                                   |
|--------|-----------------------------------------------------------------------------------|---------------------------------------------------------------------------|
| Step 1 | enable                                                                            | Enables privileged EXEC mode.                                             |
|        | Example:                                                                          | • Enter your password if prompted.                                        |
|        | Device> enable                                                                    |                                                                           |
| Step 2 | configure terminal                                                                | Enters global configuration mode.                                         |
|        | Example:                                                                          |                                                                           |
|        | Device# configure terminal                                                        |                                                                           |
| Step 3 | ap remote-lan-policy policy-name profile name                                     | Configures RLAN policy profile and enters RLAN policy configuration mode. |
|        | Example:                                                                          |                                                                           |
|        | <pre>Device(config)# ap remote-lan-policy policy-name rlan_policy_prof_name</pre> |                                                                           |
| Step 4 | end                                                                               | Exits RLAN policy configuration mode and returns to                       |
|        | Example:                                                                          | privileged EXEC mode.                                                     |
|        | <pre>Device(config)# ap remote-lan-policy policy-name rlan_policy_prof_name</pre> |                                                                           |

# **Configuring RLAN Policy Profile Parameters (CLI)**

#### **SUMMARY STEPS**

- 1. enable
- **2**. configure terminal
- 3. ap remote-lan-policy policy-name profile name
- 4. central switching
- 5. central dhcp
- 6. exclusionlist timeout timeout
- 7. **ipv4** {acl *ipv6\_acl* | dhcp {required | server *ip-address*}}
- 8. ipv6 acl ipv6-acl
- **9. aaa-policy** *policy-name*
- 10. aaa-override
- **11.** accounting-list *list-name*
- 12. mdns-sd service-policy service-policy-name
- **13.** session-timeout timeout in seconds
- **14.** host-mode {multidomain voice domain | multihost |singlehost}
- **15.** violation-mode {protect | replace | shutdown}
- 16. poe
- 17. power-level level
- 18. pre-auth
- **19**. user-defined-network [drop-unicast]
- 20. shutdown
- **21**. end

|        | Command or Action                                                                   | Purpose                                                                   |
|--------|-------------------------------------------------------------------------------------|---------------------------------------------------------------------------|
| Step 1 | enable                                                                              | Enables privileged EXEC mode.                                             |
|        | Example:                                                                            | • Enter your password if prompted.                                        |
|        | Device> enable                                                                      |                                                                           |
| Step 2 | configure terminal                                                                  | Enters global configuration mode.                                         |
|        | Example:                                                                            |                                                                           |
|        | Device# configure terminal                                                          |                                                                           |
| Step 3 | ap remote-lan-policy policy-name profile name                                       | Configures RLAN policy profile and enters RLAN policy configuration mode. |
|        | Example:                                                                            |                                                                           |
|        | <pre>Device(config)# ap remote-lan-policy policy-name   rlan_policy_prof_name</pre> |                                                                           |
| Step 4 | central switching                                                                   | Configures central switching.                                             |
|        | Example:                                                                            |                                                                           |
|        | Device(config-remote-lan-policy)# central switching                                 |                                                                           |

|         | Command or Action                                                                        | Purpose                                                                                              |
|---------|------------------------------------------------------------------------------------------|----------------------------------------------------------------------------------------------------|
| Step 5  | central dhcp                                                                             | Configures central DHCP.                                                                             |
|         | Example:                                                                                 |                                                                                                    |
|         | Device(config-remote-lan-policy)# central dhcp                                           |                                                                                                    |
| Step 6  | exclusionlist timeout timeout                                                            | Sets exclusion-listing on RLAN.                                                                      |
|         | Example:                                                                                 | <i>timeout</i> : Sets the time, up to which the client will be in                                    |
|         | <pre>Device(config-remote-lan-policy) # exclusionlist timeout 200</pre>                  | excluded state. Range is from 0 to 2147483647 seconds.<br>0 refers to no timeout.                    |
| Step 7  | <pre>ipv4 {acl ipv6_acl   dhcp {required   server ip-address}}}</pre>                    | Configures an IPv4 DHCP server for the RLAN.                                                         |
|         | Example:                                                                                 |                                                                                                    |
|         | <pre>Device(config-remote-lan-policy)# ipv4 dhcp server 10.1.1.1</pre>                   |                                                                                                    |
| Step 8  | ipv6 acl ipv6-acl                                                                        | Configures an IPv6 ACL.                                                                              |
|         | Example:                                                                                 |                                                                                                    |
|         | <pre>Device(config-remote-lan-policy) # ipv6 acl ipv6_acl</pre>                          |                                                                                                    |
| Step 9  | aaa-policy policy-name                                                                   | Configures AAA policy.                                                                               |
|         | Example:                                                                                 |                                                                                                    |
|         | <pre>Device(config-remote-lan-policy) # aaa-policy aaa_policy1</pre>                     |                                                                                                    |
| Step 10 | aaa-override                                                                             | Configures AAA policy override.                                                                      |
|         | Example:                                                                                 |                                                                                                    |
|         | Device(config-remote-lan-policy)# <b>aaa-override</b>                                    |                                                                                                    |
| Step 11 | accounting-list list-name                                                                | Sets the accounting list for IEEE 802.1x.                                                            |
|         | Example:                                                                                 |                                                                                                    |
|         | <pre>Device(config-remote-lan-policy)# accounting-list     rlan_acct_list1</pre>         |                                                                                                    |
| Step 12 | mdns-sd service-policy service-policy-name                                               | Configures an MDNS service policy.                                                                   |
|         | Example:                                                                                 |                                                                                                    |
|         | <pre>Device(config-remote-lan-policy) # mdns-sd service-policy mdns-service-policy</pre> |                                                                                                    |
| Step 13 | session-timeout timeout in seconds                                                       | Configures client session timeout.                                                                   |
|         | Example:                                                                                 | <i>timeout in seconds</i> : Defines the duration of a session.<br>Range is from 20 to 86400 seconds. |
|         | 21                                                                                       | ~                                                                                                    |
| Step 14 | host-mode {multidomain voice domain   multihost                                          | Configures host mode for remote-LAN 802.1x.                                                          |
|         | singlehost}<br>Example:                                                                  | <i>voice domain</i> : The RLAN voice domain VLAN ID. Range is from 0 to 65535.                       |
|         |                                                                                          |                                                                                                    |

|         | Command or Action                                                  | Purpose                                                                                                    |
|---------|--------------------------------------------------------------------|----------------------------------------------------------------------------------------------------|
|         | <pre>Device(config-remote-lan-policy)# host-mode multidomain</pre> | You can configure the following IEEE 802.1X authentication modes:                                                                                                    |
|         |                                                                    | • Multi-Domain Mode: The authenticator allows one<br>host from the data domain and another from the voice<br>domain. This is a typical configuration on switch ports<br>with IP phones connected.                                                                                                    |
|         |                                                                    | • Multi-Host Mode: The first device to authenticate<br>opens up to the switch port, so that all other devices<br>can use the port. You need not authenticate other<br>devices independently, if the authenticated device<br>becomes authorized the switch port is closed.                                                                                    |
|         |                                                                    | • Single-Host Mode: The default host mode. In this mode, the switch port allows only a single host to be authenticated and passes traffic one by one.                                                                                                    |
| Step 15 | violation-mode {protect   replace   shutdown}                      | Configures violation mode for Remote-LAN 802.1x.                                                                                                    |
|         | <b>Example:</b>                                                    | When a security violation occurs, a port is protected based<br>on the following configured violation actions:                                                                                                    |
|         | protect                                                            | • Shutdown: Disables the port.                                                                                                    |
|         |                                                                    | • Replace: Removes the current session and initiates authentication for the new host. This is the default behavior.                                                                                                    |
|         |                                                                    | • Protect: Drops packets with unexpected MAC<br>addresses without generating a system message. In<br>single-host authentication mode, a violation is<br>triggered when more than one device is detected in<br>data VLAN. In multi-host authentication mode, a<br>violation is triggered when more than one device is<br>detected in data VLAN or voice VLAN. |
| Step 16 | poe                                                                | Enables Power over Ethernet (PoE).                                                                                                    |
|         | <pre>Example: Device(config-remote-lan-policy)# poe</pre>          |                                                                                                    |
| Step 17 | power-level level                                                  | Configures the power level to be supported on the LAN                                                                                                    |
|         | Example:                                                           | port.                                                                                                    |
|         | <pre>Device(config-remote-lan-policy)# power-level 1</pre>         |                                                                                                    |
| Step 18 | pre-auth                                                           | Configures pre-authentication for the RLAN.                                                                                                    |
|         | Example:                                                           |                                                                                                    |
|         | <pre>Device(config-remote-lan-policy) # pre-auth</pre>             |                                                                                                    |

|         | Command or Action                                                  | Purpose                                             |
|---------|--------------------------------------------------------------------|-----------------------------------------------------|
| Step 19 | user-defined-network [drop-unicast]                                | Configures an user-defined network.                 |
|         | Example:                                                           |                                                     |
|         | <pre>Device(config-remote-lan-policy) # user-defined network</pre> |                                                     |
| Step 20 | shutdown                                                           | Enables RLAN policy profile.                        |
|         | Example:                                                           |                                                     |
|         | Device(config-remote-lan-policy)# shutdown                         |                                                     |
| Step 21 | end                                                                | Exits RLAN policy configuration mode and returns to |
|         | Example:                                                           | privileged EXEC mode.                               |
|         | Device(config-remote-lan-policy)# <b>end</b>                       |                                                     |

# Configuring a Policy Tag and Mapping an RLAN Policy Profile to an RLAN Profile (CLI)

#### **SUMMARY STEPS**

- 1. enable
- 2. configure terminal
- **3.** wireless tag policy policy-tag-name
- 4. remote-lan remote-lan-profile-name policy rlan-policy-profile-name port-id port-id
- 5. end

|        | Command or Action                                                                                          | Purpose                                                   |
|--------|----------------------------------------------------------------------------------------------------|-----------------------------------------------------------|
| Step 1 | enable                                                                                                    | Enables privileged EXEC mode.                             |
|        | Example:                                                                                                   | • Enter your password if prompted.                        |
|        | Device> enable                                                                                             |                                                           |
| Step 2 | configure terminal                                                                                         | Enters global configuration mode.                         |
|        | Example:                                                                                                   |                                                           |
|        | Device# configure terminal                                                                                 |                                                           |
| Step 3 | wireless tag policy policy-tag-name                                                                        | Configures policy tag and enters policy tag configuration |
|        | Example:                                                                                                   | mode.                                                     |
|        | Device(config)# wireless tag policy<br>remote-lan-policy-tag                                               |                                                           |
| Step 4 | <b>remote-lan</b> remote-lan-profile-name <b>policy</b><br>rlan-policy-profile-name <b>port-id</b> port-id | Maps an RLAN policy profile to an RLAN profile.           |
|        | Example:                                                                                                   |                                                           |

|        | Command or Action                                                                                       | Purpose                                                      |  |
|--------|----------------------------------------------------------------------------------------------------|--------------------------------------------------------------|--|
|        | <pre>Device(config-policy-tag)# remote-lan rlan_profile_name policy rlan_policy_profile port-id 2</pre> |                                                              |  |
| Step 5 | end                                                                                                    | Exit policy tag configuration mode and returns to privileged |  |
|        | Example:                                                                                                | EXEC mode.                                                   |  |
|        | <pre>Device(config-policy-tag)# end</pre>                                                               |                                                              |  |

# Attaching an RLAN Policy Tag to an Access Point (CLI)

#### **SUMMARY STEPS**

- 1. enable
- 2. configure terminal
- **3. ap** *ap*-*ethernet*-*mac*
- 4. policy-tag policy-tag-name
- 5. end

#### **DETAILED STEPS**

|        | Command or Action                                                                                      | Purpose                                                                                                    |
|--------|----------------------------------------------------------------------------------------------------|----------------------------------------------------------------------------------------------------|
| Step 1 | enable                                                                                                 | Enables privileged EXEC mode.                                                                                  |
|        | Example:                                                                                               | • Enter your password if prompted.                                                                             |
|        | Device> enable                                                                                         |                                                                                                    |
| Step 2 | configure terminal                                                                                     | Enters global configuration mode.                                                                              |
|        | <b>Example:</b><br>Device# configure terminal                                                          |                                                                                                    |
| Step 3 | <pre>ap ap-ethernet-mac Example: Device(config)# ap 00a2.891c.21e0</pre>                               | Configures MAP address for an AP and enters AP configuration mode.                                             |
| Step 4 | <pre>policy-tag policy-tag-name Example: Device(config-ap-tag)# policy-tag remote-lan-policy-tag</pre> | Attaches a policy tag to the access point.<br><i>policy-tag-name</i> : Name of the policy tag defined earlier. |
| Step 5 | <pre>end Example: Device(config-ap-tag)# end</pre>                                                     | Exits AP configuration mode and returns to privileged EXEC mode.                                               |

# **Configuring Remote LANs (GUI)**

# **Creating RLAN Profile (GUI)**

 Step 1
 Choose Configuration > Tags & Profiles > Remote LAN.

 Step 2
 Click Add.

 Step 3
 Enter the Profile Name, RLAN ID and enable or disable the Status toggle button. The name can be ASCII characters from 32 to 126, without leading and trailing spaces.

 Step 4
 Click Apply to Device

Step 4 Click Apply to Device.

# **Configuring RLAN Profile Parameters (GUI)**

| Step 1 | Choose Configuration > Tags & Profiles > Remote LAN.                                                                                                    |  |  |  |
|--------|----------------------------------------------------------------------------------------------------|--|--|--|
| Step 2 | On the <b>RLAN Profile</b> tab, click <b>Add</b> .                                                                                                    |  |  |  |
|        | The Add RLAN Profile window is displayed.                                                                                                    |  |  |  |
| Step 3 | In the <b>General</b> tab:                                                                                                    |  |  |  |
|        | a) Enter a <b>Name</b> and <b>RLAN ID</b> for the RLAN profile. The name can be ASCII characters from 32 to 126, without leading and trailing spaces.                                                           |  |  |  |
|        | b) Set the number of client connections per RLAN in the Client Association Limit field.                                                                                                    |  |  |  |
|        | The range depends on the maximum number of clients supported by the platform.                                                                                                    |  |  |  |
|        | c) To enable the profile, set the status as <b>Enable</b> .                                                                                                    |  |  |  |
| Step 4 | In the <b>Security</b> > <b>Layer2</b> tab                                                                                                    |  |  |  |
|        | a) To enable 802.1x for an RLAN, set the <b>802.1x</b> status as <b>Enabled</b> .                                                                                                    |  |  |  |
|        | <b>Note</b> You can activate either web or 802.1x authentication list at a time.                                                                                                    |  |  |  |
|        | b) Choose the authorization list name from the MAC Filtering drop-down list.                                                                                                    |  |  |  |
|        | c) Choose the 802.1x for an RLAN authentication list name from the Authentication List drop-down list.                                                                                                    |  |  |  |
| Step 5 | In the <b>Security</b> > <b>Layer3</b> tab                                                                                                    |  |  |  |
|        | a) To enable web authentication for an RLAN, set the Web Auth status as Enabled.                                                                                                    |  |  |  |
|        | <b>Note</b> You can activate either web or 802.1x authentication list at a time.                                                                                                    |  |  |  |
|        | <ul><li>b) Choose the web authentication parameter map from the Webauth Parameter Map drop-down list.</li><li>c) Choose the web authentication list name from the Authentication List drop-down list.</li></ul> |  |  |  |
| Step 6 | In the <b>Security</b> $>$ <b>AAA</b> tab                                                                                                    |  |  |  |
| ·      | a) Set the Local EAP Authentication to enabled. Also, choose the required EAP Profile Name from the drop-down list.                                                                                             |  |  |  |

**Step 7** Save the configuration.

# **Creating RLAN Policy Profile (GUI)**

| Step 1 | Choose Configuration > | Wireless > | <b>Remote LAN</b> > | <ul> <li>RLAN Policy</li> </ul> |
|--------|------------------------|------------|---------------------|---------------------------------|
|--------|------------------------|------------|---------------------|---------------------------------|

- Step 2 Click Add.
- **Step 3** In the **General** tab, enter the **Policy Name**.
- Step 4 Click Apply to Device.

# **Configuring RLAN Policy Profile Parameters (GUI)**

| Step 1 | Choose Configuration > Wireless > Remote LAN.                                                                                                    |  |  |
|--------|----------------------------------------------------------------------------------------------------|--|--|
| Step 2 | On the <b>Remote LAN</b> page, click <b>RLAN Policy</b> tab.                                                                                                    |  |  |
| Step 3 | On the <b>RLAN Policy</b> page, click the name of the <b>Policy</b> or click <b>Add</b> to create a new one.                                                                                                    |  |  |
|        | The Add/Edit RLAN Policy window is displayed.                                                                                                    |  |  |
| Step 4 | In the <b>General</b> tab:                                                                                                    |  |  |
|        | a) Enter a <b>Name</b> and <b>Description</b> for the policy profile.                                                                                                    |  |  |
|        | b) Set Central Authentication to Enabled state.                                                                                                    |  |  |
|        | c) Set Central DHCP to Enabled state.                                                                                                    |  |  |
|        | d) Set the <b>PoE</b> check box to enable or disable state.                                                                                                    |  |  |
|        | e) To enable the policy, set the status as <b>Enable</b> .                                                                                                    |  |  |
| Step 5 | In the Access Policies Tab, choose the VLAN name or number from the VLAN drop-down list.                                                                                                    |  |  |
|        | <b>Note</b> When central switching is disabled, the VLAN in the RLAN policy cannot be configured as the AP's native VLAN. To use the AP's native VLAN for client IP, the VLAN should be configured as either <b>no vlan</b> or <b>vlan 1</b> in the RLAN policy profile. |  |  |
| Step 6 | From the Host Mode drop-down list, choose the Host Mode for the remote-LAN802.1x from the following options:                                                                                                    |  |  |
|        | • Single-Host Mode—Is the default host mode. In this mode, the switch port allows only a single host to be authenticated and passes traffic one by one.                                                                                                    |  |  |
|        | • Multi-Host Mode—The first device to authenticate opens up to the switch port, so that all other devices can use the port. You need not authenticate other devices independently, if the authenticated device becomes authorized the switch port is closed.             |  |  |
|        | • Multi-Domain Mode—The authenticator allows one host from the data domain and another from the voice domain.<br>This is a typical configuration on switch ports with IP phones connected.                                                                               |  |  |
|        |                                                                                                    |  |  |

- For an RLAN profile with open-auth configuration, you must map the RLAN-policy with single host mode. Mapping RLAN-policy with multi-host or multi-domain mode is not supported.
  - The controller does not assign data versus voice VLAN, based on traffic. RLAN only supports multiple VLAN assignments through 802.1x AAA override. You must create data and voice VLANs and then assign these VLANs to respective clients, based on their authentication through the 802.1x AAA override.
- **Step 7** Configure IPv6 ACL or Flexible NetFlow.
  - Under the Access Policies > Remote LAN ACL section, choose the IPv6 ACL from the drop-down list.
  - Under the Access Policies > AVC > Flow Monitor IPv6 section, check the Egress Status and Ingress Status check boxes and choose the policies from the drop-down lists.
- **Step 8** Click the **Advanced** tab.
  - a) Configure the violation mode for Remote-LAN 802.1x from the **Violation Mode** drop-down list, choose the violation mode type from the following options:
    - Shutdown—Disables the port
    - Replace—Removes the current session and initiates authentication for the new host. This is the default behavior.
    - Protect—Drops packets with unexpected MAC addresses without generating a system message.
  - b) Enter the Session Timeout (sec) value to define the client's duration of a session.

The range is between 20 and 86400 seconds.

- c) Under AAA Policy Params section, check the AAA Override check box to enable AAA override.
- d) Under the Exclusionlist Params section, check the Exclusionlist check box and enter the Exclusionlist Timeout value.

This sets the exclusion time for a client. The range is between 0 and 2147483647 seconds. 0 refers to no timeout.

**Step 9** Save the configuration.

### Attaching Policy Tag to an Access Point (GUI)

- Step 1 Choose Configuration > Wireless > Access Points.
- **Step 2** Select the AP to attach the Policy Tag.
- **Step 3** Under the **Tags** section, use the **Policy** drop-down to select a policy tag.
- Step 4 Click Update & Apply to Device.